# Schic Journey+

## USER MANUAL

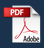

## **Table of Contents**

| Getting Started               | 5  |
|-------------------------------|----|
| Device Overview               | 6  |
| Open View                     | 6  |
| Side View                     | 9  |
| Front & Back View             |    |
| Installing Battery            | 11 |
| Removing the Battery          | 12 |
| Charging the Battery          | 13 |
| Replacing the Nano SIM Card   | 14 |
| Inserting a MicroSD Card      | 14 |
| Turning Your Phone ON         | 15 |
| Turning Your Phone OFF        | 16 |
| Home Screen                   | 17 |
| Status Bar                    | 18 |
| Notifications                 | 20 |
| Contacts                      | 21 |
| Adding a New Contact          | 21 |
| View a Contact                | 21 |
| Edit a Contact                | 22 |
| Share a Contact               | 22 |
| Delete a Contact              | 22 |
| Import/Export Contacts        | 22 |
| Speed Dial                    | 23 |
| Set ICE Contacts              | 23 |
| Create Group                  | 23 |
| Add Account                   | 24 |
| Calling                       | 25 |
| Making a Call                 | 25 |
| Answering or Rejecting a Call | 27 |
| Hang up a Call                | 27 |
| Messages                      | 28 |
| Sending a Message             |    |
| Sending a Multimedia Message  |    |

| Camera                                                                                                    | 29                                     |
|----------------------------------------------------------------------------------------------------|----------------------------------------|
| App Permission                                                                                                    |                                        |
| Take a Picture                                                                                                    | 29                                     |
| Record a Video                                                                                                    |                                        |
| Tools                                                                                                    | 31                                     |
| Music                                                                                                    |                                        |
| Video                                                                                                    |                                        |
| Clock                                                                                                    | 31                                     |
| Note                                                                                                    |                                        |
| File Manager                                                                                                    | 34                                     |
| Calendar                                                                                                    | 34                                     |
| Calculator                                                                                                    | 35                                     |
| ToDo                                                                                                    |                                        |
| Recorder                                                                                                    |                                        |
| Gallery                                                                                                    |                                        |
| E-Mail                                                                                                    | 38                                     |
| Setup E-Mail                                                                                                    |                                        |
| Send E-Mail                                                                                                    |                                        |
| Network & Connectivity                                                                                                    | 39                                     |
| Airplane mode                                                                                                    |                                        |
| Wi-Fi                                                                                                    |                                        |
| Bluetooth                                                                                                    | 40                                     |
| Geolocation                                                                                                    | 40                                     |
| Wireless Emergency alerts                                                                                                    | 41                                     |
| Personalization                                                                                                    | 42                                     |
| Sound                                                                                                    |                                        |
| Display                                                                                                    | 42                                     |
|                                                                                                    |                                        |
| Date & time                                                                                                    |                                        |
| Date & time<br>Language                                                                                                    | 43<br>44                               |
| Date & time<br>Language<br>Input Methods                                                                                        | 43<br>44<br>44                         |
| Date & time<br>Language<br>Input Methods<br>Answer Mode                                                                         | 43<br>44<br>44<br>44                   |
| Date & time<br>Language<br>Input Methods<br>Answer Mode<br>Privacy & Security                                                   | 43<br>44<br>44<br>44<br>44             |
| Date & time<br>Language<br>Input Methods<br>Answer Mode<br>Privacy & Security<br>Screen lock                                    | 43<br>44<br>44<br>44<br>45             |
| Date & time<br>Language<br>Input Methods<br>Answer Mode<br>Privacy & Security<br>Screen lock<br>App permissions                 | 43<br>44<br>44<br>44<br>45<br>45       |
| Date & time<br>Language<br>Input Methods<br>Answer Mode<br>Privacy & Security<br>Screen lock<br>App permissions<br>Do not track | 43<br>44<br>44<br>44<br>45<br>45<br>45 |

| Storage                                                                           |                     |
|-----------------------------------------------------------------------------------|---------------------|
| USB storage                                                                       | 47                  |
| Device                                                                            |                     |
| Device Information                                                                |                     |
| Download Manager                                                                  | 48                  |
| Battery                                                                           | 48                  |
| Accessibility                                                                     | 49                  |
| Account                                                                           |                     |
| KaiOS account                                                                     |                     |
|                                                                                   |                     |
| Anti-theft                                                                        |                     |
| Anti-theft<br>Safety Hazards                                                      | 50<br><b></b> 51    |
| Anti-theft<br>Safety Hazards<br>FCC Statement                                     | 50<br><b>51</b>     |
| Anti-theft<br>Safety Hazards<br>FCC Statement<br>FCC SAR Warning                  | 50<br><b>51</b><br> |
| Anti-theft<br>Safety Hazards<br>FCC Statement<br>FCC SAR Warning<br>HAC Statement |                     |

## **Getting Started**

Thank you for purchasing the Orbic Journey + (RC2451L).

Read this manual before operating your device and keep it for future reference.

## **Device Overview**

### **Open View**

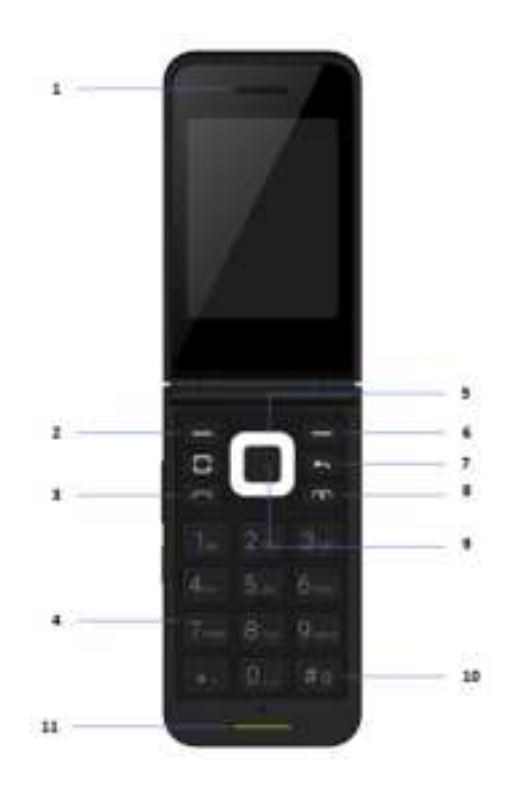

| 1 | Earpiece                                                                                                    |  |  |
|---|----------------------------------------------------------------------------------------------------|--|--|
|   | To hear the caller and automated prompts                                                                                                    |  |  |
| 2 | Left Soft Key                                                                                                    |  |  |
|   | To access Notices                                                                                                    |  |  |
| 3 | Call Key                                                                                                    |  |  |
|   | To make a call.                                                                                                    |  |  |
| 4 | Numeric Keypad                                                                                                    |  |  |
|   | From the home screen pressing numeric keys allows access to default shortcuts. Keys will also allow entering phone numbers and alphabetical text. |  |  |
| 5 | Navigation Key (Up, Down, Left, Right)                                                                                                    |  |  |
|   | Press Up - Access Ringtones & Alerts                                                                                                    |  |  |
|   | <ul> <li>Press Right - Access Camera</li> </ul>                                                                                                   |  |  |
|   | <ul> <li>Press Down - Access Verizon Cloud</li> </ul>                                                                                             |  |  |
|   | Press Left - Access available Apps                                                                                                    |  |  |
| 6 | Right Soft Key                                                                                                    |  |  |
|   | To access contacts.                                                                                                    |  |  |
| 7 | Back/Delete Key                                                                                                    |  |  |
|   | To delete entered characters.                                                                                                    |  |  |
|   | <ul> <li>To move backwards through the menus and<br/>options.</li> </ul>                                                                          |  |  |
| 8 | End/Power Key                                                                                                    |  |  |
|   | To power ON/OFF the device.                                                                                                    |  |  |
|   | To restart.                                                                                                    |  |  |
|   | To end a call.                                                                                                    |  |  |

| 9  | ОК Кеу                                                                                                    |  |
|----|----------------------------------------------------------------------------------------------------|--|
|    | To access application list.                                                                                                   |  |
|    | To confirm an option.                                                                                                    |  |
| 10 | Vibrate Mode Key                                                                                                    |  |
|    | To set the Vibrate mode from standby mode. Press and<br>hold the button for about 3 seconds to change to the<br>Vibrate mode. |  |
| 11 | Microphone                                                                                                    |  |
|    | To transmit your voice to the caller or for voice-activated functions (for example., Voice commands).                         |  |

### **Side View**

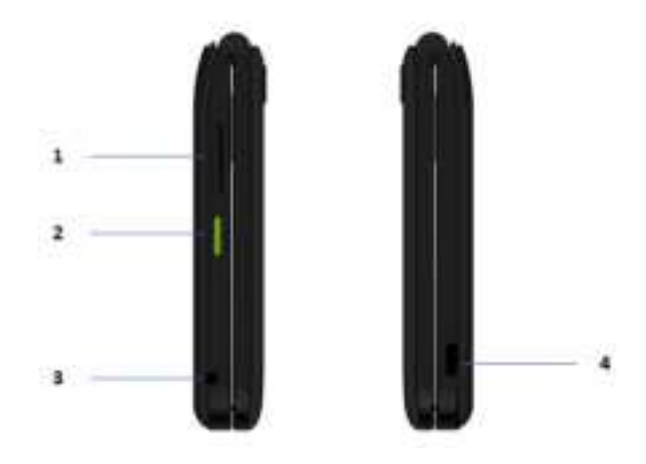

| 1 | Volume Button                                                                                                    |  |
|---|----------------------------------------------------------------------------------------------------|--|
|   | To adjust the volume.                                                                                                    |  |
| 2 | Power Button                                                                                                    |  |
|   | To restart or Power ON/OFF.                                                                                                    |  |
| 3 | Headset Jack                                                                                                    |  |
|   | Allows you to plug in an optional 3.5mm headset for con-<br>venient, hands-free conversations or other compatible<br>listening devices. |  |
| 4 | Type C USB/Charging Port                                                                                                    |  |
|   | To connect the phone to the USB charger, or other compatible accessories.                                                               |  |

### Front & Back View

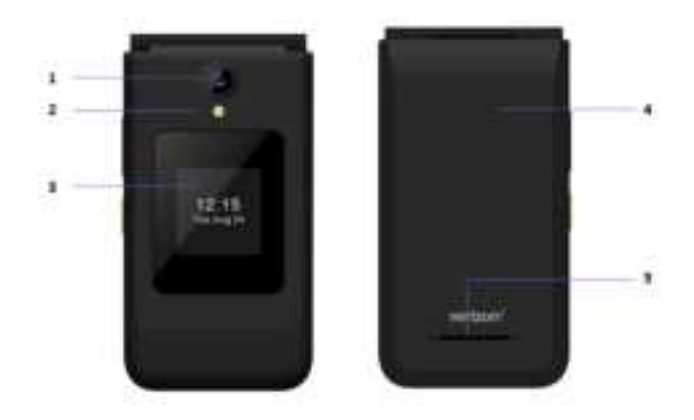

| 1 | Camera                                                                                                   |
|---|----------------------------------------------------------------------------------------------------|
|   | To take photos.                                                                                          |
| 2 | Flash                                                                                                    |
|   | Lights up subjects in low-light environments when tak-<br>ing pictures or recording video                |
| 3 | External Display                                                                                         |
|   | To display notifications and messages.                                                                   |
| 4 | Back Cover                                                                                               |
|   | To protect the internal components of your device.                                                       |
| 5 | Speaker                                                                                                  |
|   | To hear sounds emitted from your phone as well as me-<br>dia content (for example, music and ringtones). |

## **Installing Battery**

1. With the phone facing down, insert your fingernail into the cutout located on the bottom of the back cover and gently lift the cover.

<<Image>>

2. Place the battery, making sure the gold contacts are lined up.

<<Image>>

- 3. Push in and press down gently to secure.
- 4. Place the back cover and press it down along the edges to close.

### **Removing the Battery**

1. With the phone facing down, insert your fingernail into the cutout located on the bottom of the back cover and gently lift the cover.

<<Image>>

2. Lift the battery out of the battery compartment by using the fingertip cutout.

<<Image>>

## **Charging the Battery**

The battery comes partially charged. You must fully charge the battery before using your device for the first time.

**Warning!** Use only approved charging devices and batteries. Using other accessories may invalidate your warranty and may cause damage.

<<Image>>

Your device comes with a charger (charging head and USB cable) to charge from any electrical outlet.

- 1. Insert the USB cable into the device port.
- 2. Connect the USB cable to the charging head, then plug the charging head into a standard electrical outlet.
- 3. When charging is complete, unplug the charging head from the power outlet and remove the USB cable from the device

#### Tip to extend and improve your device battery life

Conserve battery power to get the best out of your battery in everyday usage by following settings on select applications:

- Lower Screen brightness.
- Reduce Backlight time.
- Turn Bluetooth and Wi-Fi off when not in use.
- Disable GPS when not in use.
- Enable the battery saver feature.

## **Replacing the Nano SIM Card**

Your device comes with a pre-installed Nano SIM card.

#### To replace the SIM Card

- 1. Turn off the phone, then remove the back cover and battery.
- 2. Locate the slot for the SIM card and gently slide the SIM card tray down to unlock the tray.
- 3. The SIM is now accessible by opening the tray.

<<Image>>

### Inserting a MicroSD Card

- 1. Remove the back cover as demonstrated in the previous instructions.
- 2. Position the microSD card with the label side facing up and the gold contacts toward the slot (at the lower-right side of the phone).
- 3. Carefully slide the SD tray to the right to unlock it and place the microSD card in place and lock the tray by sliding left.

#### <<Image>>

#### NOTE:

- The microSD cards can be damaged easily by improper operation. Be careful when inserting, removing, or handling it.
- The device can support up to a 128GB microSD card.
- To remove the microSD card, follow the similar steps from the Removing the Battery section.

## **Turning Your Phone ON**

Press and hold the **End/Power Key w** until the phone powers ON.

The first time you power ON the phone, you will be guided through the following steps:

- Select the phone's language and press the **Right Soft Key** to go to the next step.
- Select and set Accessibility options and press the Right Soft Key — to go to the next step.
- Select an available Wi-Fi network and press the Right Soft Key to go to the next step.
- Read the KaiOS Terms and Privacy Policy > press the OK
   Key to learn more.
- Use the **Navigation Key** and the **OK Key** to set options, then press the Right Soft Key to go to the next step.

- Read and press the **Right Soft Key** to go to the next step.
- Finally press the **OK Key** to enter the Home screen.

**NOTE**: Even if no SIM card is installed, your phone will still power on and you will be able to connect to a Wi-Fi network and use some of the phone's features.

## **Turning Your Phone OFF**

Press and hold the End/Power Key with the phone displays:

- Restart and Power OFF.
- Use the Navigation Key to select power OFF > press the OK
   Key

## **Home Screen**

The Home screen serves as the start of your experience.

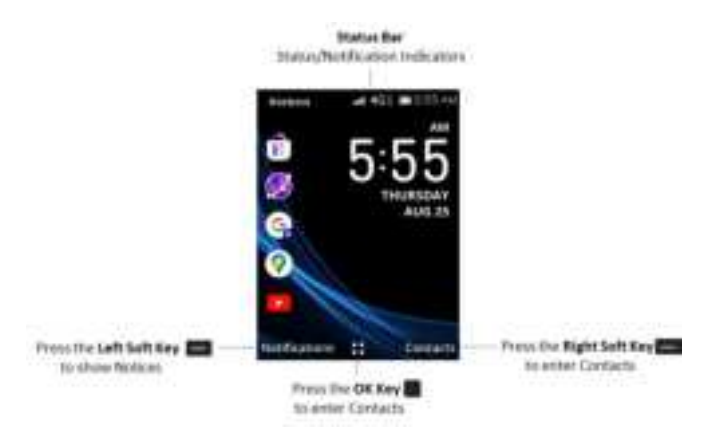

You can customize your Home screen wallpaper and clock format using the **Settings** app.

From the status bar, you can view both phone status (to the right side) and notification information (to the left side)

## **Status Bar**

The Status Bar appears at the top of every screen. A notification icon appears on the left, and the phone's status icon appears on the right, along with the current time.

| Call Icons         |                          |                                        |  |
|--------------------|--------------------------|----------------------------------------|--|
|                    | Call                     | Missed Call                            |  |
|                    | Microphone muted         | Speaker                                |  |
| Sound Icons        |                          |                                        |  |
|                    | Silent mode              | Vibrate mode                           |  |
|                    | Music playing            | Alarm only                             |  |
| Network Icons      |                          |                                        |  |
|                    | 4G LTE connected         | Download successful                    |  |
|                    | Wi-Fi connected          | Signal strength                        |  |
|                    | No signal                | Network warning                        |  |
|                    | Roaming                  | 1X                                     |  |
|                    | 2G                       | 3G                                     |  |
|                    | No connected Wi-Fi       | No SIM card                            |  |
|                    | Airplane mode            | Downloading                            |  |
|                    | Uploading                |                                        |  |
| Connectivity Icons |                          |                                        |  |
|                    | Mobile Hotspot on        | USB connected                          |  |
|                    | Bluetooth connect-<br>ed | Bluetooth on                           |  |
|                    | Headset connected        | Headset with micro-<br>phone connected |  |

| Internal storage full | Data |
|-----------------------|------|
|-----------------------|------|

| Messaging Icons |                            |  |                                  |
|-----------------|----------------------------|--|----------------------------------|
|                 | Message                    |  | New voicemail                    |
|                 | Message Failed             |  |                                  |
| Alarm and       | d Calendar Icons           |  |                                  |
|                 | Alarm set                  |  | Calender                         |
|                 | Stopwatch                  |  | Count down                       |
| Battery Icons   |                            |  |                                  |
|                 | Full battery               |  | Charging battery                 |
|                 | Low battery                |  | Empty battery                    |
| Other Icons     |                            |  |                                  |
|                 | Gallery/Screenshot         |  | Location                         |
|                 | Activating phone           |  | Activating phone<br>unsuccessful |
|                 | System update<br>available |  | Emergency Alert                  |
| Call logs lcons |                            |  |                                  |
|                 | Incoming call              |  | Outgoing call                    |
|                 | Missed call                |  | Rejected call                    |

## Notifications

Notification icons are displayed on the Status Bar displaying calendar events, device status, and much more. The status bar will display the notification icon when you receive a notification.

The Notifications view shows a list of all your recent notifications. You may hear a sound, see a light, or feel the phone vibrate depending on your settings.

#### To Open the Notification View

From the Home screen > press the **Left Soft Key** \_\_\_\_ to open the Notification view.

A list of all your current notifications appears in the **Notifications** view, organized by ongoing and event-based notifications.

#### To Respond to a Notification

View the Notifications view, and you will see all your current notifications listed with a brief description.

- Press the OK Key to open and view the details of the highlighted notification.
- Press the **Left Soft Key** to dismiss or delete a highlighted notification.
- Press the **Right Soft Key** to clear all notifications or access options for a highlighted notification.

## Contacts

The Contacts app allows you to store and manage a contact list with names and phone numbers.

From the Home screen, press the **OK Key** > select **Contacts** to enter the contacts list.

## **Adding a New Contact**

- 1. On the Contacts list screen, press the **Left Soft Key** to create a New contact.
- 2. Input the contact information.
- 3. Press the **OK Key** to **SAVE** the contact information.

## **View a Contact**

- On the contacts list screen, use the Navigation Key to select a contact, press the OK Key to access the contact details.
- 2. Press the **Left Soft Key** to send an SMS/MMS to the selected contact.
- 3. Press the **OK Key** to place a CALL.
- 4. Press the Right Soft Key to access Options.
  - Press Add as Favorite to add a contact as a favorite number.
  - Press Edit to modify a contact detail.
  - Press **Speed Dial** to setup a speed dial contact.
  - Press **Share** to share a contact detail through Bluetooth, Messages, or an E-mail.
  - Press Delete to delete a contact detail.
  - Press **Find duplicate contacts** to search for a duplicate contact information.

• Press **Block this number** to block a number.

## **Edit a Contact**

- 1. On the contacts list screen, using the **Navigation Key** to select a Contact.
- 2. Press the Right Soft Key to access Options.
- 3. Select Edit and press the **OK Key** to SAVE the edit.

## Share a Contact

You can share a single contact information by sending the contact's vCard via Bluetooth, Messages, or E-mail.

- 1. On the contacts list screen, using the **Navigation Key** to select a Contact.
- 2. Press the Right Soft Key to access Options.
- 3. Select Share to share the single contact information.

## **Delete a Contact**

- 1. On the contacts list screen, using the **Navigation Key** to select a Contact.
- 2. Press the Right Soft Key to access Options.
- 3. Select Delete to delete the selected contact number.
- 4. Press the Right Soft key to confirm deletion.

## Import/Export Contacts

- 1. On the contacts list screen, press the **Right Soft Key** to access Options.
- Select Settings > Import contacts/Export contacts to import/export contacts from/to memory card, Gmail, or Outlook.

## **Speed Dial**

- 1. On the contacts list screen, press the **Right Soft Key** to access Options.
- Select Settings > Set Speed Dial Contacts, use the Navigation Key to select 2-9 and press the OK Key to add a contact.
- 3. Press the **OK Key** to confirm.
- 4. On the Home screen, long press the 2-9 screen keys to dial the defined contacts.

## Set ICE Contacts

- 1. On the contacts list screen, press the **Right Soft Key** to access Options.
- Select Settings > Set ICE Contacts to add five contact numbers for setting these numbers as "In case of emergency calls" option.

### **Create Group**

- 1. On the contacts list screen, press the **Right Soft Key** to access Options.
- 2. Select Settings > Create Group > enter the Group Name.
- 3. Press the Right Soft Key to SAVE the group name.
- From the contacts list, press Group > the OK Key > Left Soft Key to add contacts to the group.

## Add Account

- 1. On the contacts list screen, press the **Right Soft Key** to access Options.
- 2. Select Settings > Add Account.
- 3. You can sync contacts, data, or other information can be from multiple accounts, depending on the applications installed on your phone.

## Calling

Make phone calls using a variety of calling features and services.

## **Making a Call**

- 1. Dial the desired number and press the CALL key or the **OK Key** to make the call.
- 2. If you make a mistake, you can delete the incorrect digits by pressing the Back/Delete Key 🖛 .

<<Image>>

- 3. Press the Right Soft Key to display more Options
  - Add to existing contact: Add the entered number to replace the existing contact number.
  - Create new contact: Create a new contact with the entered number.

#### Make a call from your call log

- 1. From the Home screen, press the **OK Key** > Call Log **W** to access the call log.
- 2. Choose the contact you want to dial, press the CALL Key or the **OK Key** to make the call.

#### Make a call from Contacts

- From the Home screen, press the **Right Soft Key** to access Contacts
- 2. Choose the contact you want to dial, press the CALL Key or the **OK Key** to make the call.

#### Making an emergency call

If your phone has network coverage, dial the emergency number and press the CALL Key to make an emergency call. This option works without a SIM card or typing the PIN code.

#### Make an International call

To dial an international call, press the "\*" key twice to enter "+" in dial screen, enter the international country prefix followed by the complete phone number and press the CALL Key or the **OK Key** to make the call.

#### **Calling your Voicemail**

Press and hold 1 key to call and listen to your voicemail.

**NOTE**: You need to contact your network operator to check for the service availability.

#### Setting/Checking the Voice mail

Dial **\*86** and press the **CALL** Key or the **OK Key**. When you hear a greeting, press to interrupt and follow the setup instructions.

**NOTE**: Voice mailboxes not set up within 45 days will be canceled. Your voice mailbox is not password protected until you create a password by following the setup tutorial. Voice mail may not be available in some areas. Follow the setup instructions to password protect your Verizon voice mailbox. Verizon is not responsible for missed messages or deletions of messages from your voice mailbox, even if you have saved them.

## Answering or Rejecting a Call

#### During an incoming call:

- Open the flip to answer, if Settings > Personalization > Answer Mode > Flip open to answer is On. Otherwise, Press the Left Soft Key or Call Key to answer.
- 2. Press the Right Soft Key or the End/Power Key to decline.
- 3. Press the **OK Key** to reject the call by sending a preset message.
- 4. To mute the ringtone volume of an incoming call, press the Volume Up/Down Key.

## Hang up a Call

#### During a call:

- 1. Open the flip and press the End/Power Key to end the call.
- 2. Open the flip and close the flip to end the call.

## Messages

Use the messaging feature to send and receive text (SMS) and multimedia (MMS) messages.

## Sending a Message

- From the Home screen, press the OK key > select Messages
- 2. Press the Left Soft Key to write a New message.
- 3. Enter the phone number of the recipient in the **To** bar or press the **Left Soft Key** to add recipients from **Contacts**.
- 4. Use the **Navigation Key** to go to the SMS bar to enter the text of the message.
- 5. Press the Left Soft Key to Send the text message.

## Sending a Multimedia Message

MMS enables you to send video clips, images, photos, contacts and sounds to other compatible phones and email addresses by pressing the **Right Soft Key** from an open text messages screen and then selecting Add attachment.

An SMS will be converted to MMS automatically when media files (image, video, audio, etc.) are attached or email addresses are added.

**NOTE**: An SMS of more than 160 characters will be charged as several SMS. Specific letters (accent) will also increase the size of the SMS. This may cause multiple SMS to be sent to your recipient.

## Camera

Use the Camera app to take pictures.

From the Home screen, press the **OK Key** and select **Camera** 

## **App Permission**

The App Permission screen displays upon the first use of Camera, asking for permission to know your location.

Press the OK Key to ALLOW or the Left Soft Key to Deny.

## **Take a Picture**

- Position the object or landscape in the screen and press the OK Key to click a photo.
- 2. Photos are automatically saved to the Gallery app.
- 3. After taking the photo, press the Left Soft Key to preview.

#### Zoom in/out

Press Up or Down of the Navigation Key to zoom lens in and out.

#### Options

Press the **Right Soft Key** to access options and the Left and Right Naviation key to select any of the below options:

- Camera Resolution: Select the resolution as High, Standard, or Low.
- Self Timer: Sets the time a photo is taken after pressing the **OK Key**.
- Grid: Adds grid lines to photo screen to help take better photos by using grid lines to align photo image.
- Gallery: Select Go to Gallery Application to view photos previously taken.

• Modes: Select to switch between Photo and Video mode.

### **Record a Video**

- 1. Press Left and Right of the **Navigation Key** to switch between Photo and Video mode.
- 2. Press Up or Down of the **Navigation Key** to zoom lens in and out.
- 3. Press the **OK Key** to record a video, press again to stop recording. Videos will be automatically saved to Video app .

## Tools

## Music

Use the music player to listen to your favorite tracks.

The USB cable that is shipped with your phone can be used to transfer music files or to download music directly to your phone.

To access Music, from the Home screen, press the **OK Key** and select Music **II**.

## Video

Video acts as a media player for you to view videos.

- 1. From the Home screen, press the **OK Key** > select Video .
- 2. Press the Left Soft Key to enter Camera to take a video.
- 3. Use the **Navigation Key** to select a video, press the **OK Key** to play the video.
- 4. Press the Right Soft Key to access Options:
  - Flash
  - Video Resolution
  - Go to Video
  - Modes

## Clock

From the Home screen, press the **OK Key** and select Clock

#### Alarm

From the Home screen, press the OK Key and select Clock
 Alarm.

- 2. Press the **Left Soft Key** to add a **New** alarm. The following options will appear:
  - **Time** Select to set the alarm time.
  - **Repeat** Select the days you want your alarm to go off.
  - **Sound** Select a ringtone for the alarm.
  - Vibrate Select to activate vibration.
  - Alarm Name Press to enter a name for the alarm.
- 3. Press the Right Soft Key to Save.

#### Timer

- From the Home screen, press the OK Key and select Clock
   Timer.
- 2. Press the **OK Key** and then Left or Right of the **Navigation Key** to edit Hour, Minute, and Second.
- 3. Press the **OK Key** to START the timer.
  - When the Timer is ongoing, press the **OK Key** to **PAUSE** and **RESUME** to continue the timer.
  - Press the **Right Soft Key** to add 1 minute.
  - When the timer is paused, press the Left Soft Key to Reset the timer.
- 4. Once the timer is reset, press the **Right Soft Key** to select **Settings** such as:
  - Snooze
  - System Alarm Volume
  - Vibrate
  - Sound

#### Stopwatch

- From the Home screen, press the OK Key and select Clock > Stopwatch.
- 2. Press the **OK Key** to START the Stopwatch.
  - When the Stopwatch is ongoing, press the **Right Soft Key** to record the Lap.
  - Press the **OK Key** to PAUSE the stopwatch.
  - When the Stopwatch is paused, press the **OK Key** to RESUME the stopwatch.
  - Press the Left Soft Key to Reset the stopwatch and clear lap times.

### Note

From the Home screen, press the **OK Key** and select **Note 1** 

- Press the Left Soft Key to add New note > enter the contents > press the Right Soft Key to Save.
- 2. On the notes list, press the **Right Soft Key** to access **Options** such as:
  - Delete
  - Share
  - Select multiple
  - Search
  - Sort by
- 3. Use the Navigation Key to select the note.
- 4. Press the **OK Key** to view the details.
- 5. Press the **OK Key** to edit and **Right Soft Key** to Save the edit.

## File Manager

From the Home screen, press the **OK Key** and select **File Manager** 

File Manager displays all data stored on the phone and the MicroSD card, including applications, media files downloaded from Store, YouTube or other locations; videos, pictures or audios you have captured; other data transferred via Bluetooth, USB cable, etc.

When you download an application from PC to phone/microSD card, you can locate the application using File Manager, then touch it to install it in your phone.

File Manager allows you to perform and be really efficient with the following common operations: create (sub) folder, open folder/file, view, rename, move, copy, delete, play, share, and much more.

## Calendar

Use the Calendar to keep track of important meetings, appointments, etc.

#### View Calendar

- From the Home screen, press the OK Key and select Calendar .
- 2. Press the **OK Key** to view the CALENDAR. You can display the Calendar in Day, Week, Month view.
- 3. Press the Right Soft Key to select Options such as:
  - Week view
  - Day view
  - Go to date
  - Search
  - Calendar to display

Settings

#### **Create New Event**

- 1. Press the **Left Soft Key** to Add new events from any Calendar view.
- 2. Fill in all required information for this new event.
- 3. If it is a wholeday event you can press the **OK Key** to select **All-day event**.
- 4. Press the Right Soft Key to Save.

#### **Delete and Edit Event**

After creating a new event, under Month view or Day view, use the **Navigation Key** to move to the event.

Press the **OK Key** to show events list > press the **Left Soft Key** to delete or press the **Right Soft Key** to edit.

#### **Event reminder**

If a reminder is set for an event, the upcoming event will appear on the Status bar as a notification when the reminder time arrives.

## Calculator

- 1. From the Home screen, press the **OK Key** and select Calculator .
  - 0-9: Input numbers
  - \*: Decimal(.)
  - #: +/-
  - Right Soft key: Clear All
  - Left Soft key: Clear
  - •

## ToDo

- From the Home screen, press the **OK Key** and select ToDo
- 2. Press the Left Soft Key to add a New task list.
- 3. Enter the List Name.
- 4. Press the **Right Soft Key** to Create.
- 5. Press the **Right Soft Key** to access Options such as:
  - Edit
  - Delete
  - Delete all

## Recorder

- 1. From the Home screen, press the **OK Key** and select Recorder
- 2. Press the Left Soft Key to create a New recording.
- 3. Press the **OK Key** to start recording and press the **Right Soft Key** to Done.
- 4. Use the **Navigation Key** to select the recording you want to play back.
- 5. Press the **OK Key** twice to play.
- 6. Press the Right Soft Key to access Options such as:
  - Delete
  - Share
  - Select multiple
  - Rename
  - Save as ringtone

- Save to music library
- Settings

## Gallery

The Gallery app provides you with one location to view and organize all your saved photos.

- From the Home screen, press the **OK Key** and select Gallery
- 2. Press the Left Soft Key to switch Favorites and Gallery list.
- 3. Use the **Navigation Key** to select an image and press the **OK Key** to open and view the image.
- 4. Press the Right Soft Key to access the Options such as:
  - Delete: Delete the selected photo.
  - Edit: Select this option to adjust exposure value, rotate the photo, crop, add filters and auto-correction.
  - Add to favorites/Remove from favorites: Add/Remove the selected photo to/from the Favorites list.
  - Share: Share the photo via Email, Messages and Bluetooth, etc.
  - Select multiple: Allows you to select more than one photo in the Gallery.
  - File info: Displays file name, size, image type, date taken, resolution, and path.
  - Sort and group: Sorts photo by date and time or groups by date.

## E-Mail

## Setup E-Mail

From the Home screen , press the **OK Key** and select E-Mail 🥁

An email wizard will guide you through the steps to set up an email account, press the **Right Soft Key** to continue.

- 1. Enter the name and email for the account you want to setup.
- Press the **Right Soft Key** to access Next, enter password of the account and press the **Right Soft Key**. If the account you entered is not provided by your service provider in the phone, you will be prompted to manually setup your email.
- 3. To add another email account, you can press the **Right Soft Key** to access Options > Settings > Add.

## Send E-Mail

- 1. Press the **Left Soft Key** to compose a new email from the Inbox screen.
- 2. Enter recipient(s) email address(es) in the To field, press the **OK Key** to confirm and add new recipient(s).
- 3. Type the subject and the content of the message. You may use your voice to enter the subject and content of your emails by pressing and holding the **OK Key** button.
- 4. Press the **Right Soft Key** to Add cc/bcc or Add attachment to the message.
- 5. If you do not want to send the mail right away, you can press the **Right Soft Key** and select Save as draft to save a copy.
- 6. Press the Left Soft Key to Send.

## **Network & Connectivity**

From the Home screen, press the **OK Key > Settings Network & Connectivity**.

## Airplane mode

When Airplane mode is on, all wireless connections are disabled simultaneously, including Wi-Fi and Bluetooth.

- 1. Press the **OK Key** to enter Airplane mode.
- 2. Press the **Navigation Key** to select ON or OFF, then press the **OK Key** to confirm.

## Wi-Fi

Wi-Fi will allow you to surf the internet without using your device network when in range of a wireless network.

- 1. Press the **OK Key** to enter Wi-Fi.
- 2. Press the Navigation Key to select ON/OFF.
- 3. Press the OK Key to turn ON the Wi-Fi.
- 4. Press the Up and Down of the **Navigation Key** to select Available networks, then press the **OK Key** to enter all available networks list, select one and press the **OK Key** to configure the access point and connect your phone.

NOTE: You may need to enter a password if applicable.

5. Press the Up and Down of the **Navigation Key** to select Advanced settings, then press the **OK Key** to set more options.

## Bluetooth

Bluetooth allows your phone to exchange data (videos, images, music, etc.) with other Bluetooth devices within a close range such as another phone, computer, printer, headset, car kit, and so on.

- 1. Press the **OK Key** to enter Bluetooth.
- 2. Press the **Navigation Key** to select ON, then press the **OK Key** to turn on Bluetooth.
  - Visible to all Press the OK Key to enter, and select ON to view list of visible devices
  - My phone's name Press the OK Key to enter, edit the name then press the **Right Soft Key** to Save.
  - Nearby devices Press the OK Key to enter nearby devices list > use the Navigation Key to select the required device > press the OK Key to confirm > press the Right Soft Key to Pair. You can review the paired devices by pressing Bluetooth > Paired devices.

## Geolocation

KaiOS uses GPS, and additional supplemental information such as Wi-Fi and mobile networks to approximate your location. Location data may be used by KaiOS and service providers to improve accuracy and coverage of the location databases.

- 1. Press the **OK Key** to enter Geolocation.
- 2. Press the **Navigation Key** to select ON or OFF, then press the **OK Key** to confirm.

## Wireless Emergency alerts

A Wireless Emergency Alert is a public safety notification system that allows authorized agencies to send text-like messages to wireless device owners to alert them of emergencies.

- 1. Press the **OK Key** to enter WEA.
- 2. Select **Alert inbox** to view recieved alerts.
- 3. Select any listed alerts and press OK Key to turn ON or OFF.
  - Presidential alerts This option cannot be turned OFF.
  - Extreme alert
  - Severe alert
  - AMBER alert
  - Public safety alert
  - State/Local test alert
- 4. Select **Alert Reminder** and press any of the below options, as applicable.
  - Once
  - Every 2 minutes
  - Every 15 minutes
  - Off
- 5. Select **WEA Vibrate** to receive alerts through vibration.
- 6. Select **WEA Sound** to set a notification sound for the alerts.
- 7. Select **WEA ringtone** to set a tone for the alerts.

## Personalization

## Sound

#### To adjust Volume

- Press the Volume Up/Down button that is located on the right side of the device to adjust the Ringtone & Alerts volume.
- From the Home screen, press the OK Key > select Settings
   > Personalization > Sound > Volume to adjust the volume for Media, Ringtones & alerts and Alarm.

#### To adjust Tones

- From the Home screen, press the OK Key > Settings > Personalization > Sound > Tones.
- 2. Under Tones, you may select your preference on Vibrate, VZW AirWaves, VZW Alert, and Manage tones.

#### To adjust Other Sounds

All other sounds that are related to Dial Pad or Camera can be adjusted by doing the below:

 From the Home screen, press the OK Key > select Settings > Personalization > Sound > Other Sounds.

## Display

#### To adjust Wallpaper

From the Home screen, press the **OK Key** > select Settings []> Personalization > Display > Wallpaper.

- 1. Press **Gallery** to select from Images that are stored on your device.
- 2. Press **Camera** to take a picture for the Wallpaper you would like to use/store.

3. Press Wallpaper to select from pre-loaded Wallpapers.

#### To adjust Brightness

From the Home screen, press the **OK Key** > select Settings 💽 > Personalization > Display > Brightness.

• Select desired brightness by pressing the Left or Right of the **Navigation Key**.

#### To change the device font size

From the Home screen, press the **OK Key** > select Settings []> Personalization > Display > Large Text.

• Press the **OK Key** to select ON/OFF to enable large text.

#### To adjust Screen timeout

From the Home screen, press the **OK Key** > select Settings **[1]** > Personalization > Display > Screen timeout.

• Select when you would like your screen to turn OFF from the displayed list and press **OK Key** to confirm the selection.

## Date & time

#### To change the Date

From the Home screen, press the **OK Key** > select Settings **[1]** > Personalization > Date & time.

- 1. Press the Date option to adjust the date, month, and year.
- 2. Press the **OK key** to confirm.

#### To change the Time

From the Home screen, press the **OK Key** > select Settings **[1]** > Personalization > Date & time.

- 1. Press the Time option to adjust the time and minutes. You can also adjust the Time Zone and Time format on this page.
- 2. Press Clock and select either to Show or Hide the clock

display on the Home screen.

### Language

Your device can be operated using English and Spanish.

#### To change the language

From the Home screen, press the **OK Key** > select Settings 💽 > Personalization > Language > Language.

- 1. Press the **Navigation Key** to select the desired languages preference.
- 2. Press the **OK Key** to confirm.

## **Input Methods**

#### To select the input methods

From the Home screen, press the **OK Key** > select Settings 💽 > Personalization > Input methods.

- 1. Press English(US) and select Use predictive to enable this feature and User dictionary to add your own words.
- 2. Press Input Languages to select the desired languages.

## **Answer Mode**

From the Home screen, press the **OK Key** > select Settings 💽 > Personalization > Answer Mode.

 Press the **OK Key** to select ON/OFF to enable Flip open to answer option.

## **Privacy & Security**

## Screen lock

To protect your phone and privacy, you can lock the phone screen by creating a password.

From the Home screen, press the **OK Key** > select Settings **P**rivacy & Security > Screen lock.

- 1. Press the **OK Key** and select ON to enable screen lock in the Screen lock screen.
- 2. Enter the passcode twice and press the **Right Soft Key** to create.

<<Image>>

## App permissions

You can configure permissions for apps that want to access the geolocation information.

From the Home screen, press the **OK Key** > select Settings Privacy & Security > App permissions.

- 1. Press an app and chose whether to Ask, Deny or Grant Geolocation permissions to the selected app.
- 2. Press OK ket to confirm the selection.

## Do not track

From the Home screen, press the **OK Key** > select Settings **P**rivacy & Security > Do not track.

Select whether you want to allow websites to track your browsing.

## About KaiOS

You can view about your device operating system.

From the Home screen, press the **OK Key** > select Settings Privacy & Security > About KaiOS.

## Storage

From the Home screen, press the **OK Key** > select Settings 💽 > Privacy & Security > Storage.

• Select Clean Up Storage to delete the old wanted files from your device.

### **USB** storage

You can copy files between your phone and computer.

- From the Home screen, press the OK Key > select Settings
   > Privacy & Security > Storage > USB storage.
- 2. Press the **OK Key** to **Enabled**.
- 3. Connect your phone to a computer with a compatible USB cable.
- 4. On your computer, open a file manager, and browse to your phone. You can see the content stored on your phone.
- 5. Drag and drop items between your phone and computer.

## Device

## **Device Information**

You can view information about your device, including the Model, Software versions, and legal information.

- From the Home screen, press the OK Key > select Settings
   > Device > Device Information.
- 2. Press Software update to check for the latest system update and view the system update history.
- 3. Press More information to view the OS version, Harware revision, MAC address, IMEI, IMEI SV information, and Build number.
- 4. Press Legal information to view the KaiOS License Terms and Open Source Licenses.
- Press About Phone > Status to view the IMS registration Status, Last Factory Reset, Service state, Mobile Network State, and Signal strength.

## **Download Manager**

You can view the list of apps that are downloaded on to your device.

From the Home screen, press the OK Key > select Settings
 > Device > Download Manager.

## Battery

From the Home screen, press the **OK Key** > select Settings 💽 > Device.

• Select Battery to view the current battery level and enable the Power Saving Mode.

## Accessibility

From the Home screen, press the **OK Key** > select Settings is > Device > Accessibility.

- 1. Press Invert colors and select ON/OFF to enable.
- 2. Press Backlight and select ON/OFF to enable.
- 3. Press Large text and select ON/OFF to enable large text.
- 4. Press Captions and select ON/OFF to enable.
- 5. Press Readout and select ON/OFF to enable.
- 6. Press Mono audio and select ON/OFF to enable.
- 7. Select desired volume by pressing the Left or Right of the **Navigation Key**.
- 8. Press Keypad vibration and select ON/OFF to enable.
- 9. Press Hearing and Compatibility (HAC) and select ON/OFF to enable.
- 10. Press RTT and select ON/OFF to enable to enable the Real time text help.

## Account

## KaiOS account

To create a KaiOS account, press the **OK Key** from the Home screen > select Settings 💽 > Account > KaiOS account.

#### Create Account

- 1. Select Create Account and press the **OK Key** to confirm.
- 2. Read About KaiOS Account and press the **Right Soft Key** to Accept.
- 3. Set or enter Region, Account Number, Password, Confirm password and press the **Right Soft Key** to Next.
- 4. Fill in the date of birth, select the gender, and press the **Right Soft Key** to Next.
- 5. Add an email or alternative phone number for password retrieval, then press the **Right Soft Key** to Next.
- 6. Enter confirmation code and press the **Right Soft Key** to Next.
- 7. Prompt "Account has been created, remember to verify email/alternative phone number" is displayed.
- 8. Press the Right Soft Key to Next.
- 9. Jump to the KaiOS Account interface.

## Anti-theft

Anti-theft feature can be enabled only after logging in to your KaiOS Account.

## Safety Hazards

Do not operate the phone in an environment that might be susceptible to radio interference resulting in danger.

## **FCC Statement**

This device with **FCC ID: 2ABGH-RC2451L** complies with Part 15 of the FCC Rules. Operation is subject to the following two conditions:

- 1. This device may not cause harmful interference.
- 2. This device must accept any interference received, including interference that may cause undesired operation.

This equipment has been tested and found to comply with the limits for a Class B digital device under Part 15 of the FCC Rules. These limits are designed to protect reasonably against harmful interference in a residential installation. This equipment generates, uses, and can radiate radio frequency energy and, if not installed and used under the instructions, may cause harmful interference to radio communications. However, there is no guarantee that interference will not occur in a particular installation. Suppose this equipment does cause harmful interference to radio or television reception, which can be determined by turning the equipment off. In that case, the user is encouraged to try to correct the interference by one of the following measures:

- Reorient or relocate the receiving antenna.
- Increase the separation between the equipment and receiver.
- Connect the equipment into an outlet on a circuit different from that to which the receiver is connected.
- Consult the dealer or an experienced radio/TV technician for help.

**Caution**: Any changes or modifications not expressly approved by the party responsible for compliance could void the user's authority to operate this equipment.

This transmitter must not be co-located or operating in conjunction with any other antenna or transmitter.

## FCC SAR Warning

This device meets the government's requirements for exposure to radio waves. This device is designed and manufactured not to exceed the emission limits for exposure to radiofrequency (RF) energy set by the Federal Communications Commission of the U.S. Government.

The exposure standard for wireless devices employs a unit of measurement known as the Specific Absorption Rate or SAR. The SAR limit set by the FCC is 1.6W/kg. Tests for SAR are conducted using standard operating positions (10mm) accepted by the FCC, with the device transmitting at its highest certified power level in all tested frequency bands.

## **HAC Statement**

Your phone is compliant with the FCC Hearing Aid Compatibility requirements.

The FCC has adopted HAC rules for digital wireless phones. These rules require certain phones to be tested and rated under the American National Standard Institute (ANSI) C63.19-2011 hearing aid compatibility standards. The ANSI standard for hearing aid compatibility contains two types of ratings:

- M-Ratings: Rating for less radio frequency interference to enable acoustic coupling with hearing aids.
- T-Ratings: Rating for inductive coupling with hearing aids in telecoil mode.

Not all phones have been rated. A phone is considered hearing aid compatible under FCC rules if it is rated M3 or M4 for acoustic coupling and T3 or T4 for inductive coupling. These ratings are give non a scale from one to four, where four is the most compatible.